## **Directions for Logging into Tech Integrator**

1. Go to the following URL:

http://oel.umflint.edu/programs/K12.htm

Please review the course selections and remember the name of the course as you will need this information later in the registration process.

## 2. Next, click on Register button.

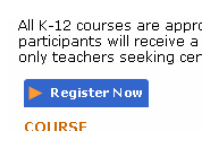

## 3. Click on CREATE ACCOUNT button.

| the second second second second second second second second second second second second second second second se | a singer r inte                                                  |
|----------------------------------------------------------------------------------------------------|------------------------------------------------------------------|
|                                                                                                    | professional development & continuing education                  |
|                                                                                                    |                                                                  |
|                                                                                                    |                                                                  |
|                                                                                                    |                                                                  |
| Account Sign-in                                                                                                 |                                                                  |
| Have you taken a cou<br>Otherwise, click the '                                                                  | urse with us before? If so, sign in.<br>"Create Account" button. |
| o alor insol alor alo                                                                                           |                                                                  |
| Please sign in                                                                                                  | New User?                                                        |
| Please sign in<br>User ID:                                                                                      | New User?<br>Create Account                                      |

4. After creating an account, select your course and choose a date.

| Course Schedule                                           |               |          |  |  |  |
|-----------------------------------------------------------|---------------|----------|--|--|--|
| Administrators - Nursing Home Management                  |               |          |  |  |  |
| Course Title                                              | Date          | Price    |  |  |  |
| Dying, Death and Bereavement                              | choose date ⊻ | \$120.00 |  |  |  |
| Myths and Facts About Aging                               | choose date 💙 | \$120.00 |  |  |  |
| Sexuality and Aging                                       | choose date 💙 | \$120.00 |  |  |  |
|                                                           |               |          |  |  |  |
|                                                           |               |          |  |  |  |
| Business Professionals                                    |               |          |  |  |  |
| Course Title                                              | Date          | Price    |  |  |  |
| Basics: Getting Ready to e-file                           | choose date ⊻ | \$35.00  |  |  |  |
| Business e-file 2005                                      | choose date 🗙 | \$35.00  |  |  |  |
| CPAs Ethical Conduct: More Than Just Following the Law    | choose date 🗙 | \$69.00  |  |  |  |
| MACPA Session D: Technical Standards                      | choose date 💙 | \$69.00  |  |  |  |
| MACPA Session E: The New AICPA Independence Standards     | choose date 💌 | \$69.00  |  |  |  |
| Making the Right Choices: Keeping Opinions Out of Ethical | choose date 👽 | \$69.00  |  |  |  |

5. In the promotional code area at the bottom, enter the special code that only Lake Fenton Community Schools employees can use. Please contact Barb Bartkowiak or Kathleen Conover if you need the code.

| Microsoft Excel - EDU 529                                                                                                    | choose date | ~ | \$100.00 |  |  |
|----------------------------------------------------------------------------------------------------|-------------|---|----------|--|--|
| Microsoft FrontPage - EDU 529                                                                                                    | choose date | ~ | \$100.00 |  |  |
| Microsoft PowerPoint - EDU 529                                                                                                    | choose date | ~ | \$100.00 |  |  |
| Microsoft Publisher - EDU 529                                                                                                    | choose date | ~ | \$100.00 |  |  |
| Microsoft Word Core Techniques - EDU 529                                                                                                    | choose date | ~ | \$100.00 |  |  |
| Online Research Techniques - EDU 529                                                                                                    | choose date | ~ | \$50.00  |  |  |
| Using a Digital Camera - EDU 529                                                                                                    | choose date | ~ | \$50.00  |  |  |
| Using a Scanner - EDU 529                                                                                                    | choose date | ~ | \$50.00  |  |  |
|                                                                                                    |             |   |          |  |  |
|                                                                                                    |             |   |          |  |  |
| Promotional Code: Iklenk12<br>Note: If your association or registration includes any discounts or offers, you will see them reflected on the confirmation<br>screen. |             |   |          |  |  |
| Submit Reset                                                                                                    |             |   |          |  |  |

SPECIAL NOTE: Participants will receive an email confirmation within 12 hours or less. SAVE THE EMAIL INFORMATION BECAUSE YOUR LOGIN INFORMATION WILL BE PROVIDED. After registering the first time, you will not need to create a new account for the <u>second class</u>, instead please enter your new login (starts with "a000...") in the box below (second class and after).

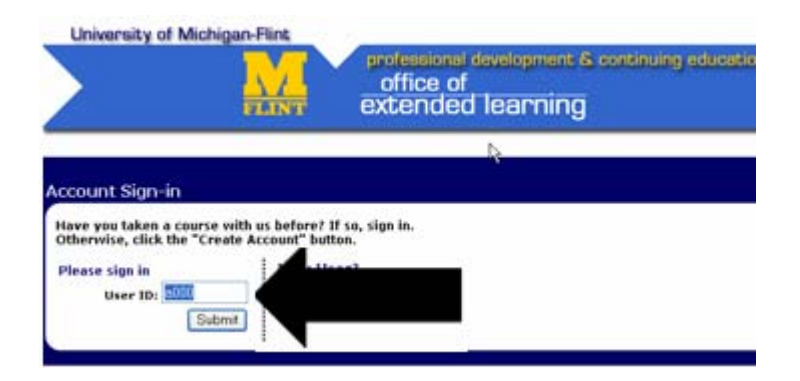